## คู่มือสำหรับผู้ประกอบการ

### 1.การเข้าใช้งานระบบ

- เข้าเว็บไซต์กรมโรงงานอุตสาหกรรมที่ <u>http://www.diw.go.th</u> หรือเข้า link ตรงของระบบที่ <u>http://reg.diw.go.th/plastic</u>

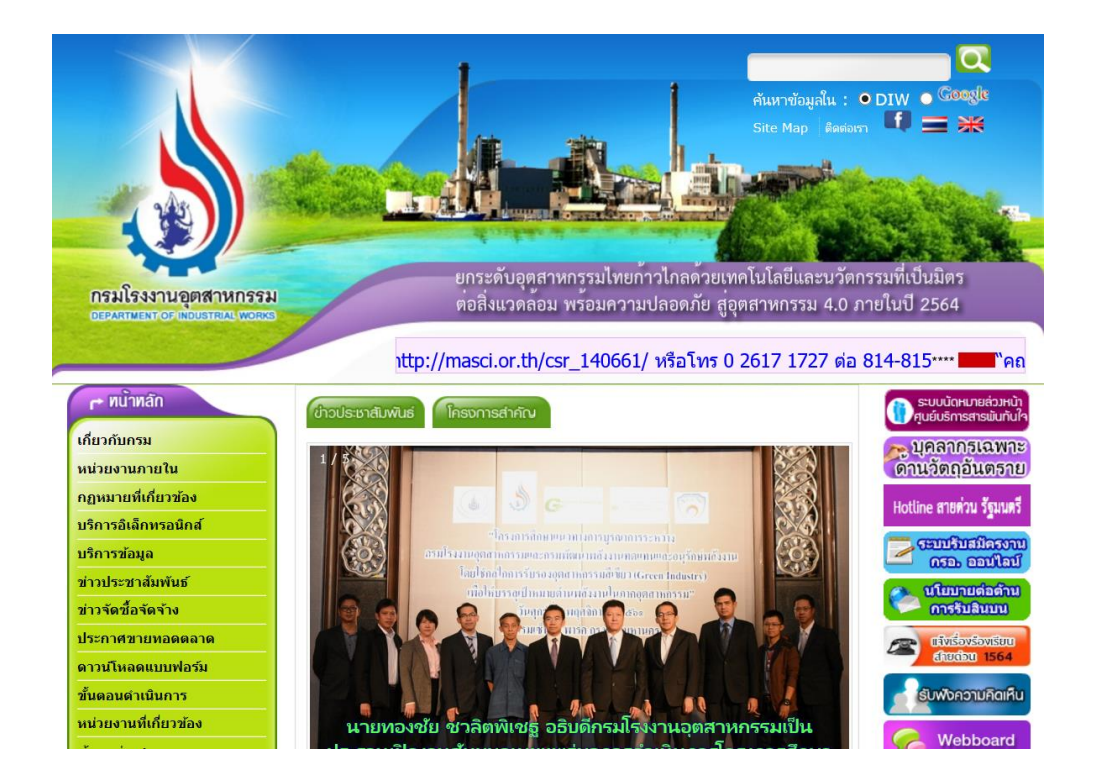

## คลิกเลือกเมนูบริการอิเล็กทรอนิกส์ จากนั้นคลิกที่ระบบการอนุญาตนำเข้าเศษพลาสติก

| 🖝 ทน้ำทลัก             | บริการอิเล็กทรอนิกส์                                                                                |
|------------------------|----------------------------------------------------------------------------------------------------|
| เกี่ยวกับกรม           | 1 การสอบบุคลากรเอพาช                                                                                |
| หน่วยงานภายใน          | <ul> <li>เขาแนวรามเวาแนนจินอีกหรวยิดช์(ด้อาวรถังราชั่นเป็นแก้ง)</li> </ul>                          |
| กฏหมายที่เกี่ยวข้อง    | 2 รากษาราชน์มิเคตาการเหมงาราชต์มาราชต์มาก (สหมาร                                                    |
| บริการอิเล็กทรอนิกส์ 🕟 |                                                                                                    |
| บริกา                  | 👶 ฐานข้อมูลติดตามตรวจสอบการใช้หอเผาทิ้ง                                                             |
| ก่าวประ โมมันร์        | 👶 ทำเนียบการปลดปล่อยและเคลื่อนย้ายมลพิษ(PRTR) 🚥                                                     |
| ข่าวจัด คล้าง          | 💰 ระบบการอนุญาตนำเข้าเศษพลาสติก 🤇 🛄 🏼 2 🌖                                                           |
| 152 999939             | 🗳 ระบบขึ้นทะเบียนบุคลากรสิ่งแวดล้อม                                                                 |
| ดา( <b>1</b> )เฟอร์ม   | 🗳 ทำเนียบสารเคมีที่มีอยู่แล้วของประเทศไทยฉบับเบื้องดัน                                              |
| ขั้นตอนตาเนินการ       | ổ ระบบรับแจ้งข้อเท็จจริงของผู้นำเข้าหรือส่งออก ซึ่งวัดถุอันตราย (วอ./อก.6) 🧰                        |
| หน่วยงานที่เกี่ยวข้อง  | ổ ระบบรับแจ้งข้อเท็จจริงของผู้ผลิต ผู้นำเข้า ผู้ส่งออก หรือผู้มีไว้ในครอบครอง (วอ./อก.7)            |
| ข้อมูลข่าวสาร กรอ.     | 🖸 ระบบจดทะเบียนกรรมสิทธิ์เครื่องจักรออนไลน์ (อยู่ระหว่างทดสอบระบบ) 🚥                                |
| เอกสารเผยแพร่          | ổ ระบบตรวจสอบมลพิษระยะไกล                                                                           |
| คำถามที่พบบ่อย         | ổ ติดตามการดำเนินการอนุญาตโรงงาน 🚥                                                                  |
| แผนที่ตั้ง             | ổ ติดตามการดำเนินการจดทะเบียนเครื่องจักร 🚥                                                          |
|                        | ổ ติดตามการดำเนินการอนุญาตเกี่ยวกับวัตถุอันตราย                                                     |
|                        | 🗳 ระบบขนส่งวัตถุอันดราย ໝໝ                                                                          |
|                        | 💞 ระบบหารือเคมีภัณฑ์และรับแจ้งข้อเท็จจริงเกี่ยวกับการผลิตหรือน่าเข้า ซึ่งวัตถุอันตรายตามบัญชี 5.6 🚥 |

## 2. ตรวจสอบการเข้าใช้งานระบบ

- สามารถใช้ชื่อผู้ใช้และรหัสผ่านที่ได้รับจากกรมโรงงานอุตสาหกรรม

| nasifesatilinaationaati | ระบบการอนุญาตนำเข้าเศษพลาสติก<br>กรมโรมานอุตสาหกรรม                                                                                                    |
|-------------------------|----------------------------------------------------------------------------------------------------|
| Login :                 |                                                                                                    |
|                         | นื่อผู้ใน                                                                                                    |
| Enter                   | Jsername                                                                                                    |
|                         | รหัสผ่าน                                                                                                    |
| Passw                   | ord                                                                                                    |
|                         | เข้าใช้ระบบ                                                                                                    |
|                         | มีปัญหาการใช้งานติดต่อ กลุ่มบริการระบบสารสนเทศ 4 ศูนย์เหตโนโลยีสารสนเทศและการสื่อสาร โทร. 02 202 3985<br>Copyright @ 2018 Department of industrial works |

### 3. การบันทึกข้อมูลการแจ้งนำเข้าเศษพลาสติก

เมื่อเข้าใช้งานระบบเรียบร้อยแล้ว ระบบแสดงหน้าจอหลักและเมนูการใช้งานดังรูป ให้คลิกเลือกเมนู บันทึกข้อมูลแจ้งนำเข้าเศษพลาสติก

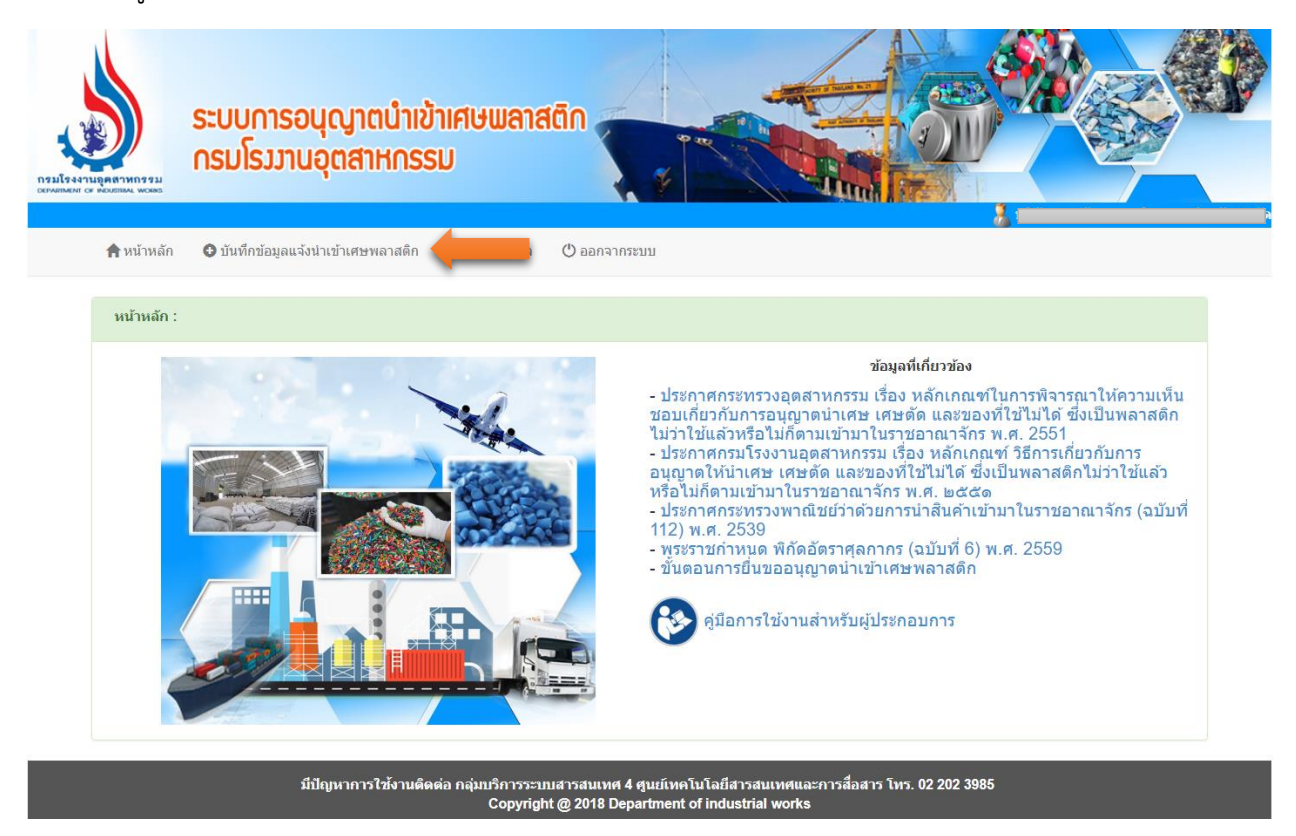

ระบบแสดงรายการเลขที่ใบอนุญาตที่ยังไม่หมดอายุ คลิกที่ไอคอนเพื่อบันทึกข้อมูลแจ้งนำเข้าเศษ

## พลาสติก ดังรูป

| บันทึกการแจ้งบำเข้าพลาสติก 🖍 |                 |                               |       |  |
|------------------------------|-----------------|-------------------------------|-------|--|
| จำดับที่                     | เลขที่ใบอนุญาด  | บันทึกข้อมูลแจ้งนำเข้า        |       |  |
| 1                            | อก./สวอ.51/2560 | 0                             |       |  |
| 2                            | อก./กวอ.1/2561  | 0                             |       |  |
| 3                            | อก./กวอ.23/2561 | 0                             |       |  |
|                              |                 |                               |       |  |
|                              | คลิก            | าเพื่อบันทึกข้อมูลนำเข้าเศษพล | าสติก |  |

# - การบันทึกข้อมูลเลขที่ B/L

| เลขที่ใบอนุญาต <b>สาวว่าเวลา</b>                                                                                               | วันที่อนุญาต <mark>15 ก.ย. 60 - 14 ก.ย. 6</mark> 3                                                                                                    |
|----------------------------------------------------------------------------------------------------|----------------------------------------------------------------------------------------------------|
| ผู้นำเข้า โลขประจำตัวผู้เสียภาษี 0.00000000<br>74000 เทร.                                                                      | 11161 ผู้ชื่อ<br>คร 1.3-105-21/61สด                                                                                                    |
| รายละเอียดสินค้า<br>เศษพลาสติก PET, PET BOTTLE, PP, PE, PET SCRAPS, PLASTIC SCRAP, /<br>PS, PC, PVC, OPP, FILM, HDPE, LDPE, PA | ประเภทพิกัด น้ำหนักสุทธิ(กก.) ปริมาณ<br>ABS, 3915                                                                                                    |
| <b>บันทึกข้อมูลการ</b><br>เลขที่ B/L 11111133<br>สถานที่ดรวจปล่อย <u>ศุลกากรดร</u><br>วันที่น่าเข้า <u>11/01/2562</u><br>วั    | รแข้งการนำเข้มศษพลาสติก<br>33 พิมพ์เลขที่ B/L และเลือก<br>2จสินค้าลาดกระบัง *<br>2 ชิม<br>2 ชิม<br>2 ชิม<br>2 ชิม<br>2 ชิม<br>2 ชิม<br>3 นที่คาดว่าจะนำเข้า |
| เมื่อพิมพ์เลขที่ B/L และเลือกสถานที่ตร                                                                                         | วจปล่อยแล้วกดปุ่ม บันทึกข้อมูล >>                                                                                                    |

# บันทึกรายการตู้สินค้า

พิมพ์รายละเอียดของตู้สินค้าให้ครบทุกช่อง จากนั้นกดปุ่ม เพิ่มข้อมูล

| *ເវ                                                                                                    | <b>เลขที่ ใบส</b><br>เลขที่ B/L<br>สถานทีตรวจ<br>รันที่น่าเข้า<br>วันที่น่าเข้า                    | อ <b>นุญาต อก./สวอ</b><br>เปล่อย<br>(User: Constant<br>ยืนยันส<br>เงข้อมูล ท่านจะไม่สามารถแก้ไขข้อมู          | รายละเอียดการแจ้งนำเข้า<br>11111111333<br>ศุลกากรตรวจสินค้าลาดกระบัง<br>111/12662<br>มีมี Last update: 28/12/2561 1<br>ส่งข้อมูล<br>ลมข้อมูลทั้งหมด<br>มูลใดๆ ได้อีก และเจ้าหน้าที่กรมโรง-<br>กลับ | 4:03:46)<br>งานอุตสาหกรรมจะเห็นข้อ          | มูลของท่านทันทึ                      |             |
|----------------------------------------------------------------------------------------------------|----------------------------------------------------------------------------------------------------|----------------------------------------------------------------------------------------------------|----------------------------------------------------------------------------------------------------|---------------------------------------------|--------------------------------------|-------------|
| มายเลขตู้สินค้า :                                                                                                    |                                                                                                    | บนท<br>ประเภท :                                                                                               | <b>เกรายละเอยดดูสนคา</b><br>ลักษณะ∶                                                                                                    | น้ำหง่                                      | นัก : กก.                            | เพิ่มข้อมูล |
| ລຳດັບກໍ                                                                                                    | i                                                                                                  | หมายเลขดู้สินค้า                                                                                              | รายละเล่                                                                                                    | วียด                                        | แก้ไขข้อมูล                          |             |
| - เมื่อกดปุ่<br>หมายเลขตู้สินค้า :                                                                                                    | เพิ่มข้อ                                                                                           | อมูล เรียบร้อยแล้วร<br>บัน<br><sup>ประเภท</sup> ์                                                             | ะบบจะนำมาแสดงให<br>ทีกรายละเอียดดู้สินค้า<br>ลักษณะ :                                                                                                    | มตารางด้านล่าง<br><sub>น้าหร</sub>          | ີ<br>ັ້າກ :                          | พื่มข้อมูล  |
| ลำดับ                                                                                                    | ที                                                                                                 | หมายเลขดู้สินค้า                                                                                              | รายละเอีย                                                                                                    | ด                                           | แก้ไขข้อมูล                          |             |
| 1                                                                                                    | 3333                                                                                               | 333333                                                                                                    | <b>ประเภ</b> พ : Plastic<br>ลักษณะ : Box<br>น้ำหนัก : 2,000.00 กก.                                                                                                    |                                             |                                      |             |
| Still       diw.go.th/plastic/Fac_editCh       ot secure   reg.diw.go.th       หมายและหลุ่สินก้า :       ประเภท :       มระเภท :       คิยลรมตะ       ลักษณะ :       Box       น้ำหนัก : | UUNISOU(c<br>kList.asp?disp_reg=?<br>ท/plastic/Fac_editt<br>ช้อมูลามละเรื<br>333333333<br>2000 กก. | <b>ญาตนำเข้าเศษเมลาสติก</b><br>%CD%A1,%A1%C7%CD.2 —<br>ChkList.asp?disp_reg=%CD%A1./%A1<br>ชื่องคู้สินคำ<br>3 |                                                                                                    | สาม                                         | มารถคลิกเพื่อแก้ไขข้<br>รายการตู้ได้ | ์อมูล       |
| สามารถ<br>ถบราย                                                                                                    | แก้เขขอมุล<br>แก้ไขข้อมู <i>ล</i><br>มการตู้สินค้<br><u>สาดับที</u><br>1                           | าบรอมมุล<br>วาได้<br>มายเลขผูสินคำ<br>3333333333                                                              | 040181001230<br>ระท่าเรือนหลมอนัง<br>เบpdate:28/12/256114.03:46)<br>อาร์าอมูลห้องหล<br>ระเบียดดูสีมคา<br>ลักษณะ:<br>รายละเอียด<br>ประเภท : Plastic<br>ลักษณะ: Box                                  | รมจะเห็นข้อมูลของท่านทันที<br> ม้าหนัก:<br> | กก. เทิมบ้อมูล                       |             |

### - ยืนยันส่งข้อมูล

ก่อนกดปุ่มยืนยันข้อมูลกรุณาตรวจสอบรายละเอียดตู้สินค้าให้ถูกต้องและครบถ้วน เพราะเมื่อกดปุ่ม ยืนยันแล้วจะไม่สามารถแก้ไขข้อมูลได้อีก

|         | เลขที่ใบอนุญาต <mark>อก./กวเ</mark> |                                         |                                                       |                       |  |  |
|---------|-------------------------------------|-----------------------------------------|-------------------------------------------------------|-----------------------|--|--|
|         | รายละเอียดการแจ้งนำเข้า             |                                         |                                                       |                       |  |  |
|         | เลขที่ B/L SNKO040181001230         |                                         |                                                       |                       |  |  |
|         |                                     |                                         |                                                       |                       |  |  |
|         |                                     | (User: Custoned                         | Last update: 28/12/2561 14:03:46)                     |                       |  |  |
|         |                                     | ยืนย์                                   | ยันส่งข้อมูล ลบข้อมูลทั้งหมด                          |                       |  |  |
|         | *เมื่อกด                            | ป่มยืนยันส่งข้อมล ท่านจะไม่สามารถแก้ไขข | ข้อนปิดๆ ได้อีก และเจ้าหน้าที่กรมโรงงานอตสาหกรรมจะเห็ | เข้อมลของท่านทันที    |  |  |
|         |                                     | 4                                       | กลับ                                                  |                       |  |  |
|         |                                     |                                         |                                                       |                       |  |  |
|         |                                     | ນຳ                                      | นายละเอียดดู้สินค้า                                   |                       |  |  |
| หมายเลข | ตู้สินค้า :                         | ประเภท :                                | ลักษณะ :                                              | าหนัก: กก. เพิ่มข้อมู |  |  |
|         |                                     |                                         |                                                       |                       |  |  |
|         | ลำดับที่                            | หมายเลขดู้สืนค้า                        | รายละเอียด                                            | แก้ไขข้อมูล           |  |  |
|         | 1                                   | 3333333333                              | ประเภท : Plastic                                      |                       |  |  |
|         |                                     |                                         | ลักษณะ : Box                                          | $\bigcirc$            |  |  |
|         |                                     |                                         | <u>น้ำหนัก</u> : 2,000.00 กก.                         |                       |  |  |
|         |                                     |                                         |                                                       |                       |  |  |
|         | 2                                   | 444444444                               | ประเภท : เศษพลาสติก                                   |                       |  |  |
|         | 2                                   | 444444444                               | ประเภท ∶ เศษพลาสตีก<br>ลักษณะ ∶ ถุง                   | Ø                     |  |  |

#### หมายเหตุ

- กรณีที่บันทึกเลขที่ B/L ผิด ให้ลบข้อมูลออกเท่านั้น จะไม่สามารถแก้ไขข้อมูลเลขที่ B/L ได้ ดังนั้นก่อน บันทึกรายการตู้สินค้ากรุณาตรวจสอบเลขที่ B/L ให้ถูกต้องก่อน
- กรณีที่ยังไม่ยืนยันข้อมูล หรือพิมพ์รายละเอียดตู้สินค้ายังไม่ครบ ท่านสามารถใช้เมนูสืบค้นข้อมูลเพื่อ กลับมาแก้ไขหรือเพิ่มข้อมูลรายการดังกล่าวได้

### 4. การสืบค้นข้อมูลการแจ้งนำเข้าเศษพลาสติก

คลิกเลือกเมนูสืบค้นข้อมูล

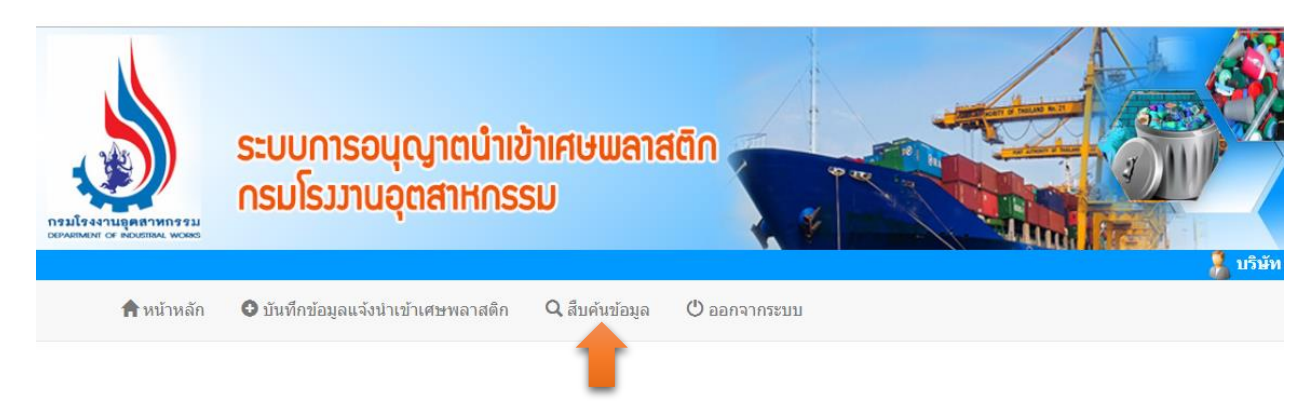

ระบบแสดงหน้าสืบค้นข้อมูล ซึ่งในหน้าดังกล่าวสามารถกำหนดเงื่อนไขในการค้นหา เช่น เลขที่ใบอนุญาต หรือวันที่แจ้งข้อมูล หรือเลือกสาถนะการส่งข้อมูล จากนั้นกดปุ่ม "แสดงผลการสืบค้น"

# สืบคันข้อมูลการแจ้งนำเข้าเศษพลาสติก

| เลขที่ใบอนุญ <mark>า</mark> ต |           |           |          |         |          |                |   |
|-------------------------------|-----------|-----------|----------|---------|----------|----------------|---|
| เลขที่ BL                     |           |           |          |         |          |                |   |
| เลขที่ใบขนสินค้า              |           |           |          |         |          |                |   |
| วันที่บันทึกข้อมูลแจ้งนำเข้า  |           | [         | -        |         |          |                |   |
| สถานที่ตรวจปล่อย              |           |           |          | •       |          |                |   |
| สถานะการส่งข้อมูล             | ─ยืนยันส่ | งข้อมูล 🖯 | ยังไม่ย่ | ยืนยัน  |          |                |   |
| การแสดงผล :                   | 50        | รายการต่  | ่อหน้า   | เรียงลำ | ดับตาม : | เลขที่ใบอนุญาต | V |

แสดงผลการสืบค้น ยกเลิกเงื่อนไข

## เมื่อกดปุ่มแสดงผลการสืบค้น ระบบจะแสดงรายการข้อมูลตามเงื่อนไขดังรูป

#### ข้อมูลการแจ้งนำเข้าเศษพลาสติก

| ทั้งสิ้น 3 รายการ แสดงหน้าที่ 1 จากทั้งสิ้น 1 หน้า ดังต่อไปนี่ | į |
|----------------------------------------------------------------|---|
|----------------------------------------------------------------|---|

| ลำดับ | เลขที่ใบอนุญาต | เลขที่ BL        | สถานที่ตรวจปล่อย       | จำนวนตู้ | สถานะการส่งข้อมูล   | วันที่แจ้งนำเข้า | ผลการตรวจ | เจ้าหน้าที่ กรอ. |
|-------|----------------|------------------|------------------------|----------|---------------------|------------------|-----------|------------------|
| 1     | an./           | 2222222          | ศุลกากรบางเสาธง        | 1        |                     |                  |           |                  |
| 2     | อก./           | SNKO040181001230 | ศุลกากรท่าเรือแหลมฉบัง | 2        |                     |                  |           |                  |
| 3     | an./012000     | 1111111          | ศุลกากรท่าเรือกรุงเทพ  | 2        | ยืนยันส่งข้อมูลแล้ว | 28 ธ.ค. 61       |           |                  |

<u>หมายเหตุ</u> คลิกที่เลขที่ BL เพื่อเพิ่มและแก้ไขรายการตู้สินค้า

## สามารถคลิกตรงเลขที่ B/L เพื่อดูรายละเอียดทั้งหมด

| เลขที่ใบอนุญาต <mark>อก./ส</mark>      |  |  |  |  |  |
|----------------------------------------|--|--|--|--|--|
| รายละเอียดการแจ้งนำเข้า                |  |  |  |  |  |
| เลขที่ B/L 11111111                    |  |  |  |  |  |
| สถานที่ตรวจปล่อย ศุลกากรท่าเรือกรุงเทพ |  |  |  |  |  |

#### สถานะ : ส่งข้อมูลเรียบร้อยแล้ว วันที่ส่งข้อมูล : 28 ธันวาคม 2561

กลับ

#### รายการตู้สินค้า

| ลำดับที่ | หมายเลขตู้สืนค้า | รายละเอียด                                                                            |
|----------|------------------|---------------------------------------------------------------------------------------|
| 1        | 3333333333       | <u>ประเภท</u> : vxzvzxvzxv1111<br>ลักษณะ : fasdfsdfsdfaa22222<br>น้ำหนัก : 100.50 กก. |
| 2        | 444444444444     | <del>ประเภ</del> ท : fadsfasdfas<br>ลักษณะ : fasdfasdfasdf<br>น้ำหนัก : 20,000.00 กก. |

## หมายเหตุ กรณีที่ยังไม่กดปุ่มยืนยันส่งข้อมูล ท่านสามารถแก้ไขหรือลบข้อมูลได้

#### 5. การออกจากระบบ (Log out)

คลิกที่เมนูออกจากระบบ ดังรูป

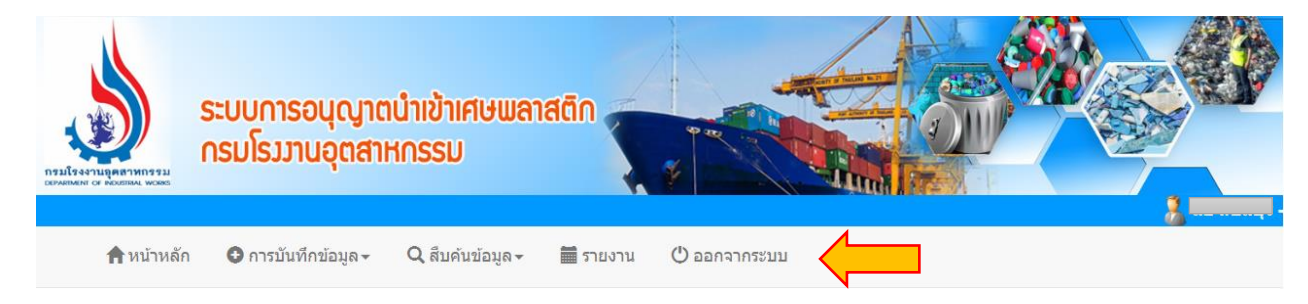